# USB 2.0 轻松传送线 用户手册

#### 1. 前言

- 2. 产品功能
- 3. 下载 WINDOWS XP 轻松传送程序
- 4. 安装 WINDOWS XP 轻松传送程序
- 5. 在 WINDOWS XP SP2 与 WINDOWS VISTA 计算机进行 系统设置和档案传送
- 6. 安装 PCLinq3\_Generic\_3003 对拷程序
- 7. 举例 WINDOWS98 与 WINDOWS XP SP2 计算机进行档案互相对 拷

#### 1. 前言

Windows 轻松传送帮助您轻松地将存储在运行 Windows XP SP2 与 Windows Vista 的 PC 上的 檔和设置移动到运行 Windows Vista 的新 PC 上。 Windows 轻松传送将自动传送以下内容:

- 用户账户
- 文件和活页夹
- 电子邮件、设置和联系人
- 照片、音乐和视频
- Windows 设置
- 程序数据文件和设置
- Internet 设置

#### 2. 产品功能

1. 轻松传送电缆是特殊的 USB 电缆,它通过直接连接旧 PC 和新 PC 的方式专门与 Windows 轻松传送一起使用;使用这些电缆中的其中一根进行传送是最为简单且快捷的方法,此方法尤其适用于没有网络连接的情况。

2. 在 WINDOWS98, WINDOWS 2000, WINDOWS XP SP2, WINDOWS VISTA 下安装

"PCLinq3\_Generic\_3003"工具软件后,可以轻松地让它们相互之间进行文件资料的传输,如:

a. WINDOWS 98 与 WINDOWS 98, WINDOWS 2000, WINDOWS XP SP2, VISTA 之间;

- b. WINDOWS 2000 与 WINDOWS 98, WINDOWS 2000, WINDOWS XP SP2, WINDOWS VISTA 之间;
- c. WINDOWS XP 与 WINDOWS 98, WINDOWS 2000, WINDOWS XP, WINDOWS VISTA 之间;
- d. WINDOWS VISTA 与 WINDOWS 98, WINDOWS 2000, WINDOWS XP, WINDOWS VISTA 之间;

### 3 下载 WINDOWS XP 轻松传送程序

1,如果您不想用我们提供的**轻松传送程序,**您可以去 microsoft 公司的网站去下载,但您用的系统必须是 microsoft 公司正版的,当您在下载过程中,microsoft 需要自动检测您的系统,辨别是否为正式版;下载网址 <u>http://www.microsoft.com/downloads/details.aspx?displaylang=zh-tw&FamilyID=2b6f1631-973a-45c7-a4ec-4928f a173266</u>

2,根据您的使用 WINDOWS XP SP2 的版本,来选择语言去下载 如图:

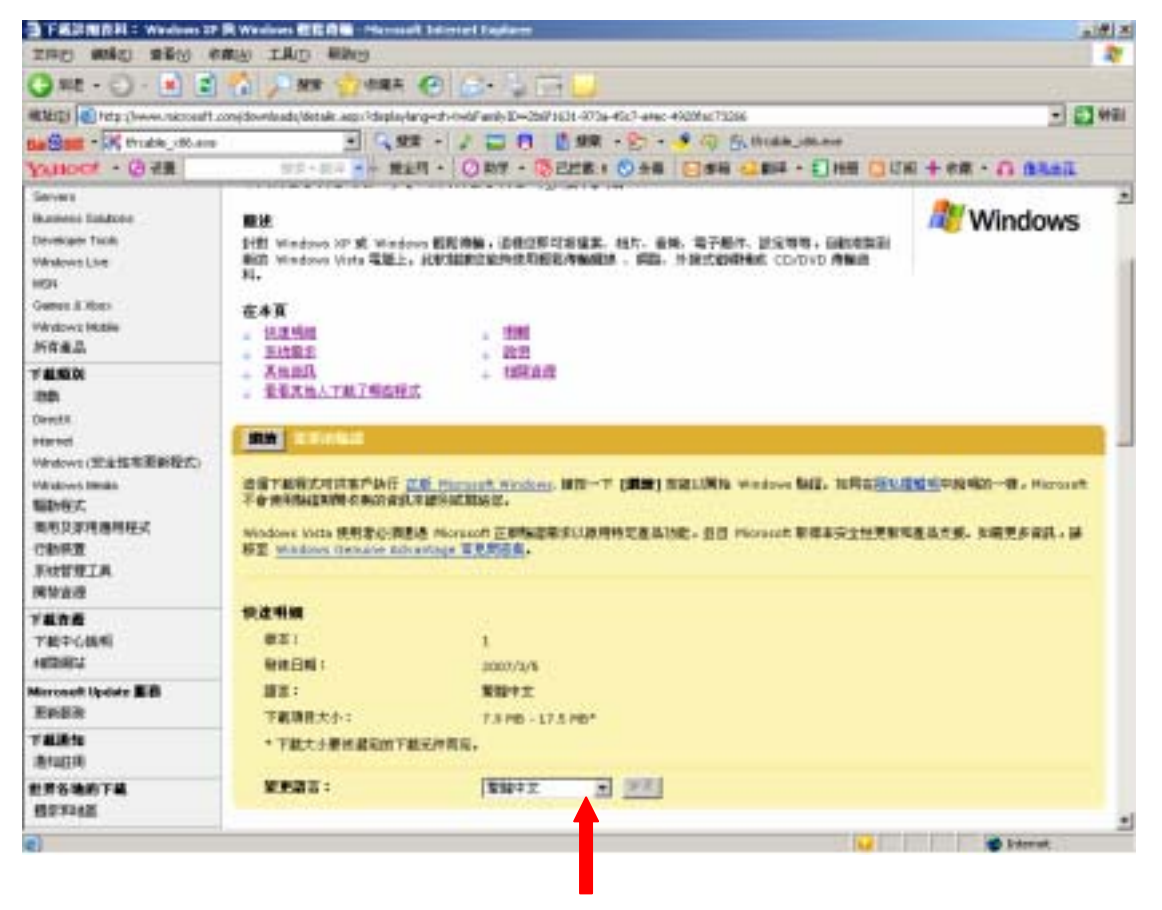

### 4. 安装 WINDOWS 轻松传送程序

- 1. 请遵循以下步骤去安装:
- 2. 打开计算机电源并确认 USB 端口可用且工作正常
- 3 在 WINOWS XP 计算机上安装 "WINDOWS 轻松传送 "程序
- 4. 打开光盘 " USB2.0 EASY TRANSFER CABLE FOR VISTA\win xp (chinese)"数据夹,双击"tfrcable\_x86.exe"

| C HORE I BADT TRADOT                                                                                                    | CORIS FOR FEIThirty op Information                                                                                                    | × 0 |
|----------------------------------------------------------------------------------------------------|----------------------------------------------------------------------------------------------------|-----|
| THE PARA      THE PARA      THE PARA | And Friedrach en<br>Annual Control Control (Control (Cont |     |
| A CON R (A)                                                                                                    |                                                                                                    |     |
| A LITHE                                                                                                    |                                                                                                    |     |

4. 出现如下窗口,然后单击"Next",继续安装

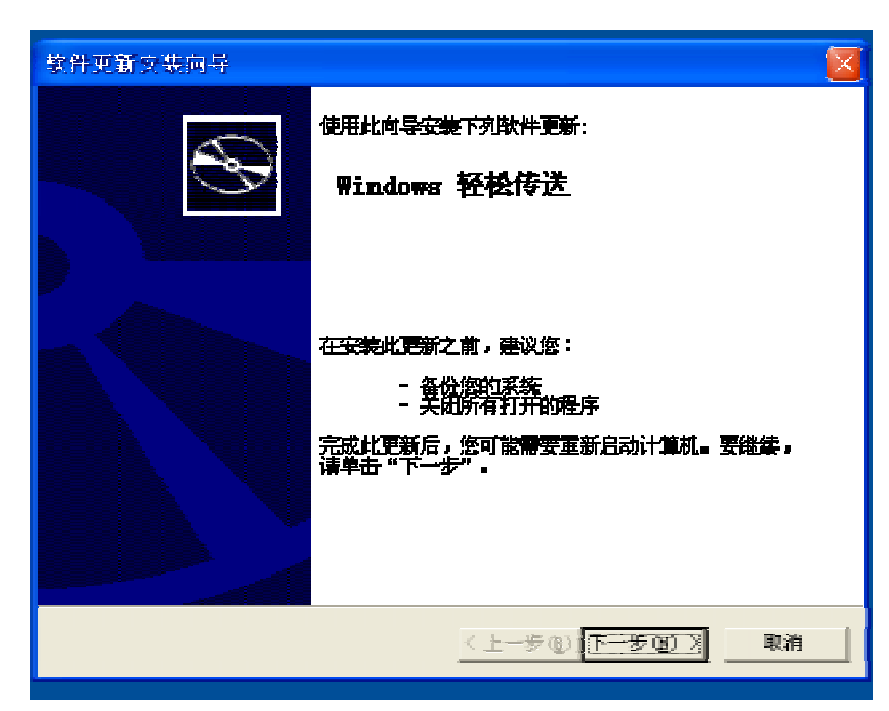

5. 请选择"我同意(A)",单击"下一个"继续安装

| 软件更新安装     | 向导                                                                                                    | × |
|------------|----------------------------------------------------------------------------------------------------|---|
| 许可协议       |                                                                                                    | 1 |
| 1 <b>4</b> | 诸阿涛下列许可协议。要继续安装,您必须接受此协议。                                                                                                    |   |
| Jey        | mICROSOPT软件许可条款<br>mICROSOPT WINDOWS EASY TRANSFER<br>率许可条款是 microsoft Corporation(或您所在地的<br>microsoft Corporation 关联公司)与您之间达成的协议<br>, 请如康本条款的内容。本条款活用于上述, 其中包括您<br>用来报收该软件的媒体(若有),本条款也适用于<br>microsoft:<br>*更新、<br>* 补充、<br>* 基于 Internet 的服务和 |   |
|            | ○ 我不同意 ① ● 我同意 ④ 打印 ②                                                                                                    |   |
|            | < 上一步 @) 下一步 @) 取消                                                                                                    |   |

| 软件更新安装向     | 导                                       |
|-------------|-----------------------------------------|
| 正在更新您的      | ж <b>қ</b> 🦺                            |
| 17          | 请确保。安装程序正检查您的当前配置、裕您的当前文件存档并<br>更新您的文件。 |
|             | 正在备份文件                                  |
|             |                                         |
| - 详细<br>正 3 | 18.<br>备份注册表                            |
|             |                                         |
|             | (上一步(1) 完成 (二規制)                        |

7. 出现如下窗口,单击"完成",系统 WINDOWS 轻松传送程序复制到计算机中.

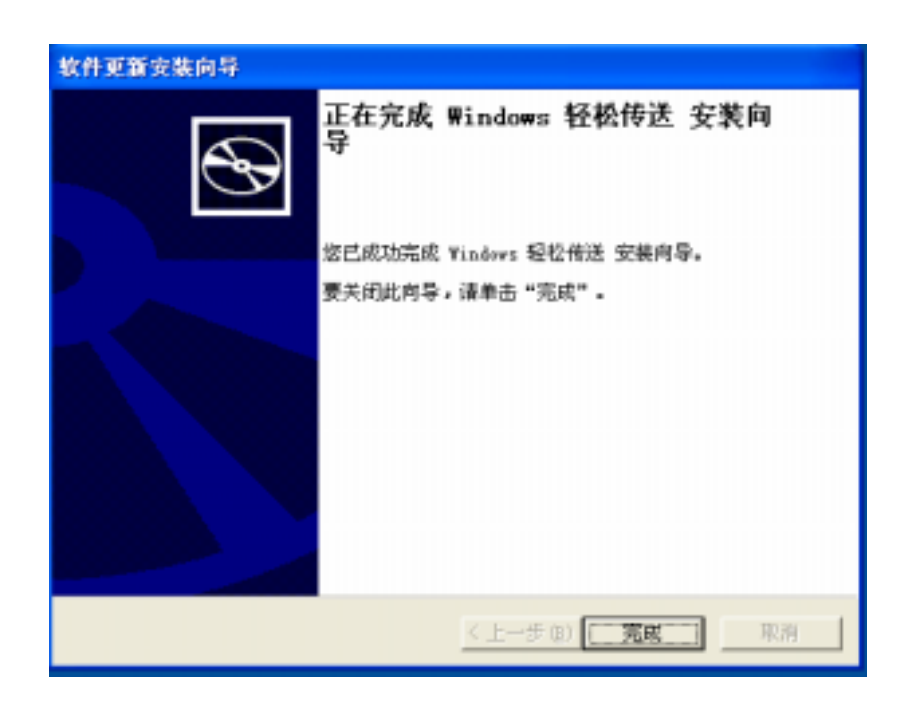

## 5. 在 WINDOWS XP 与 WINDOWS VISTA 计算机进行系统设置和档案传送

1. 请将 USB2.0 轻松传送线连接到 WINDOWS XP 和 WINDOWS VISTA 计算机,计算机将会检测到它并且安装它. 右下角会显示"轻松传送电缆"如图:

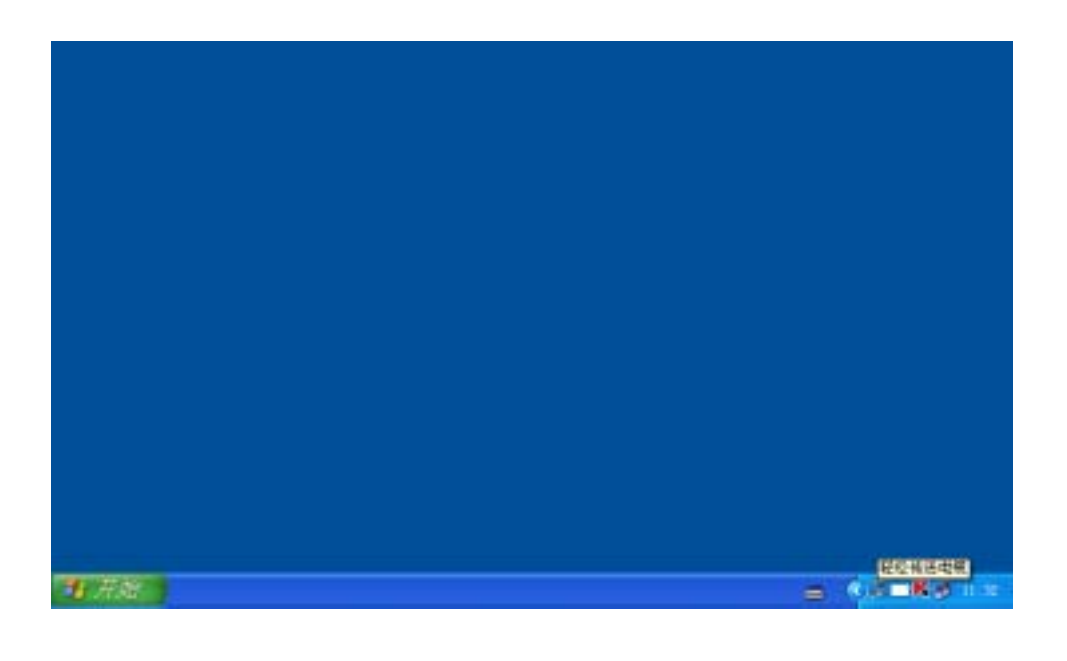

2 分别打开 WINDOWS XP 和 WINDOWS VISTA 计算机的 "WINDOWS 轻松传送"程序

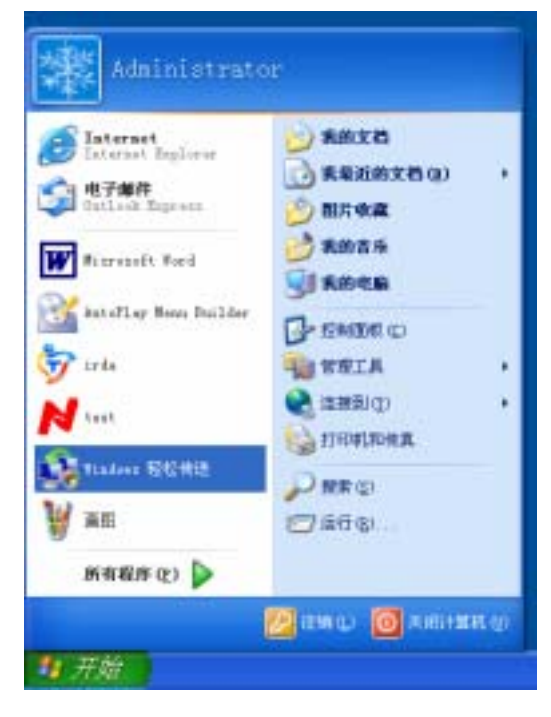

WINDOWS XP 计算机 如图:

WINDOWS VISTA 计算机 如图:

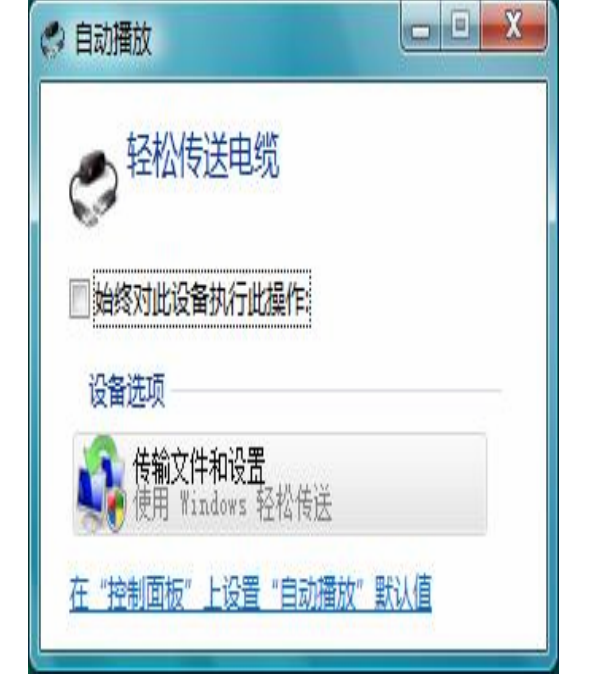

运行后如图:

WINDOWS XP 计算机 如图:

#### WINDOWS VISTA 计算机 如图:

----

Q.

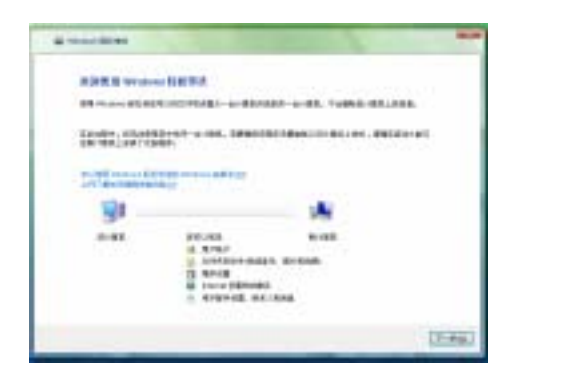

3. 分别点击"下一步"后,2台计算机都会显示"已检测到与另外一台计算机连接"

WINDOWS XP 计算机 如图:

13.4

| trains \$6.82                                                                                                    | 1                         |   |
|----------------------------------------------------------------------------------------------------|---------------------------|---|
|                                                                                                    |                           |   |
| AND DESCRIPTION OF A DESCRIPTION OF A DE | URLA DISIDERE             |   |
| Lagrant statements of second                                                                                                    |                           |   |
| 69                                                                                                    | 31                        |   |
| , Dr                                                                                                    | •                         |   |
|                                                                                                    |                           |   |
|                                                                                                    |                           |   |
| inter (CA2                                                                                                    |                           |   |
| NAME/SEASE                                                                                                    |                           |   |
| NAME OF BERNELLEY OF BRIDE OF BERNELLEY OF BRIDE OF BERNELLEY OF BRIDE OF BERNELLEY OF BRIDE OF BERNELLEY OF BRIDE OF BRIDE OF BR | UKA TANJAR                | _ |
| NAME OF THE OTHER POINT OF THE OTHER OF THE OTHER OF THE OTHER OF THE OTHER OF THE OTHER OF THE OTHER OF THE OTHER OF THE OTHER OF THE OTHER OF THE OTHER OF THE OTHER OF THE OTHER OF THE OTHER OF THE OTHER OTHER OT                                                                                                    | UKIA TANIJANK<br>UK       |   |
| ESTERSENCTION OF THE OF                                                                                                    | INTA TANIJAR<br>INK       |   |
| AND CONTRACTOR OF A CONTRACTOR OF A CONTRACTON | i Kin Tanjark<br>IK<br>IK |   |
|                                                                                                    | SKA SMORT                 |   |

4 在 WINDOWS XP 计算机会出现对话框"您想将什么传送到新的计算机"

然后用鼠标双击其中一个选项如图:

| C & monthicke                  | - |
|--------------------------------|---|
| #258-5-3-0-0.00011-1           |   |
| 和世界第一世界之后,可以使用于新闻家国家已经承上的第五十六。 |   |
| S                              |   |
| S RANGER, INSEEM               |   |
| AWA NO                         |   |
| Reference                      |   |
|                                |   |
|                                |   |
|                                |   |

6择好自己要传送的系统设置和档案后,

用鼠标点击 " 传送 " 如图:

| <b>社会共中的2月中社王</b>                                                                                                    |                              |
|----------------------------------------------------------------------------------------------------|------------------------------|
| EFERING STARS NOT STREAM OF                                                                                                    | ante ang Katalante Manjanana |
| + U ANNELSERVEN<br>= & constant<br>= & constant<br>= & constant<br>= & constant<br>= & constant<br>= & constant<br>= & constant<br>= & const<br>= & const<br>= & co |                              |
| 641.0                                                                                                    | ADDID TO BE TO BE            |
|                                                                                                    |                              |

7 鼠标点击"传送"后,会出现

"给新计算机选择和设置用户账号",如图:

| -                                                                                                    | 24636314                                                                                                    |                                     |                                                                                                    |                                                                                                    |   |
|----------------------------------------------------------------------------------------------------|----------------------------------------------------------------------------------------------------|-------------------------------------|----------------------------------------------------------------------------------------------------|----------------------------------------------------------------------------------------------------|---|
| -                                                                                                    | COLUMN TRADE                                                                                                    | No. INC.                            | ul. 10701.10                                                                                                    | anare.                                                                                                    |   |
| 1.00-00                                                                                                    |                                                                                                    | etc, enter                          |                                                                                                    |                                                                                                    |   |
|                                                                                                    | 2.4                                                                                                    |                                     | 101                                                                                                    |                                                                                                    |   |
| 1,00000                                                                                                    | -                                                                                                    |                                     | -                                                                                                    | and so in the local division of the local division of the local di | 1 |
|                                                                                                    | B                                                                                                    | 51                                  | 0                                                                                                    |                                                                                                    |   |
|                                                                                                    |                                                                                                    | 1                                   |                                                                                                    |                                                                                                    |   |
|                                                                                                    | 31-20                                                                                                    |                                     | a                                                                                                    | 1                                                                                                    |   |
|                                                                                                    | -                                                                                                    |                                     |                                                                                                    |                                                                                                    |   |
|                                                                                                    |                                                                                                    |                                     |                                                                                                    |                                                                                                    |   |
|                                                                                                    |                                                                                                    |                                     |                                                                                                    |                                                                                                    |   |
| _                                                                                                    | _                                                                                                    |                                     |                                                                                                    |                                                                                                    | - |
| _                                                                                                    | -                                                                                                    | _                                   | _                                                                                                    | -                                                                                                    | - |
| -                                                                                                    | 18                                                                                                    |                                     |                                                                                                    | A                                                                                                    |   |
| - 10.48                                                                                                    |                                                                                                    |                                     |                                                                                                    | X                                                                                                    |   |
|                                                                                                    | *6789*1019                                                                                                    |                                     |                                                                                                    | X                                                                                                    |   |
| 0= 1000<br>0510053                                                                                                    | NGARO VICTOR                                                                                                    |                                     | L 10824 110                                                                                                    | A last                                                                                                    |   |
|                                                                                                    | AGAINS WAR                                                                                                    | 1.10<br>10 C.0. 10                  | L 10828 10                                                                                                    | care.                                                                                                    |   |
| der Könne<br>Bisterson<br>Gebeur der<br>Litterson                                                                                                    | RETERVISE<br>RETERVISE<br>RETERVISE<br>RETERVISE                                                                                                    | 100 (COLOR)<br>(C. 100 (COLOR)      | . 1954 In                                                                                                    | Gart.                                                                                                    |   |
| 0-000<br>0005-0<br>0005-0                                                                                                    | 10,720,740<br>10,720,740<br>10,740,740<br>10,740,740<br>10,740,740<br>10,740<br>10, | 1.010<br>No. 1008-10<br>10, 940862  | . (Mar 1)<br>111                                                                                                    | Cart.                                                                                                    |   |
|                                                                                                    | 10,720,140<br>11,720,140<br>11,942,140<br>11,942,140<br>11,942,140<br>11,942,140<br>11,942,140<br>11,942,140<br>11,942,140<br>11,942,140<br>11,944,140<br>11,944,14011,944,140<br>11,944,140<br>11,944,14011,944,140<br>11,944,140<br>11,944,14011,944,140<br>11,944,14011,944,140<br>11,944,14011,944,140<br>11,944,14011,944,140<br>11,944,14011,944,140<br>11,944,14011,944,140<br>11,944,14011,944,140<br>11,944,14011,944,140<br>11,944,14011,944,140<br>11,944,14011,944,140<br>11,944,14011,944,140<br>11,944,14011,140<br>11,140,14011,140<br>11,140,140<br>11,140,14011,140<br>11,140,14011,140<br>11,140,14011,140<br>11,140,140<br>11,140,14011,140<br>11,140,14011,140,14011,140,14011,140,14011,140,14011,140,1                                                                                                    | 1.113<br>14. (2.4) (3<br>10. (2003) |                                                                                                    | et.a=4.                                                                                                    |   |
| 0                                                                                                    |                                                                                                    | 6.10<br>4. C.A. H<br>10. percent    | 1. 106.0 10<br>808.<br>90. 10000                                                                                                    |                                                                                                    |   |
| daa 1999<br>6 5 11 2 5 4<br>6 5 11 2 5 4<br>6 5 5 4<br>7 5 4 5 4<br>7 5 4 5 4<br>7 5 4 5 4<br>7 5 4 5 4<br>7 5 4 5 4<br>7 5 4 5 4<br>7 5 4 5 4 5 4<br>7 5 4 5 4 5 4 5 4 5 4 5 4 5 4 5 4 5 4 5 |                                                                                                    |                                     | 1. (Max - 1)<br>ant.<br>3)<br>11. (Max - 1)                                                                                                    | etaaret.                                                                                                    |   |
|                                                                                                    |                                                                                                    |                                     | a (da a la<br>anti<br>Sul<br>Al variantes                                                                                                    | (1475.                                                                                                    |   |
| 0-000<br>0005-0<br>0055-0<br>100400                                                                                                    |                                                                                                    |                                     | 2. 10. 10 10<br>20. 10<br>20. | etarre.                                                                                                    |   |
| n the<br>Sintest<br>Sector                                                                                                    |                                                                                                    |                                     |                                                                                                    | нат.<br>наста                                                                                                    |   |

5 在 WINDOWS VISTA 计算机会出现"您的计算机现在" 已连接"如图:

| C & Kines (STRE                            |  |
|--------------------------------------------|--|
| INVESTIGATION CONTRACTORS                  |  |
| A REFERENCE WATER CONS. 2780102 STREAMOURT |  |
| STORTA PARTENET PETER.                     |  |
|                                            |  |
|                                            |  |
|                                            |  |
|                                            |  |
|                                            |  |
|                                            |  |
|                                            |  |
|                                            |  |

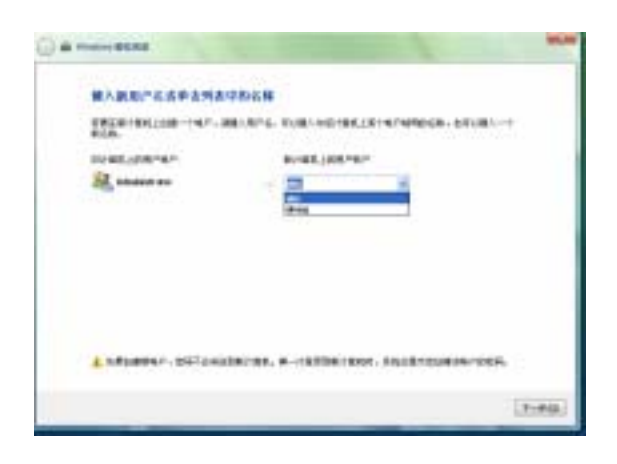

8 鼠标点击"下一步"出现如图:

#### 9 转换到 WINDOWS VISTA 计算机,可以观察到 WINDOWS XP

系统的设置和档案已经成功传送完成 如图:

| R2#8                                                                                                    | () - man the                                                                                                    |
|----------------------------------------------------------------------------------------------------|----------------------------------------------------------------------------------------------------|
| Hēta.                                                                                                    | ave data cos.                                                                                                    |
| EXAMINENTIAL AND AND AND AND AND AND AND AND AND AND                                                                                                    | a percent relation for the second second sec |
|                                                                                                    |                                                                                                    |
|                                                                                                    |                                                                                                    |
|                                                                                                    |                                                                                                    |
|                                                                                                    | O & man lines                                                                                                    |
|                                                                                                    | awaran.                                                                                                    |
| Administration of the second second se | A DEPENDENT PROCESSION, PORTAGE DEPENDENT,                                                                                                    |
| THE . HIGHER HARRANN                                                                                                    |                                                                                                    |
| rtifmidfifilizmenter.                                                                                                    | TTO I have a set for a substitute the boundary of providence of the set of the set of th |
| trád - műsének jelenketen.                                                                                                    | TERM Life work and Lamps of Antonio (d) December (d) December (d) Provide Series                                                                                                    |
| TER. FORWERLENGTON                                                                                                    | TERM in desenants and independent state of the bound of the second state.                                                                                                    |

| C +                                                                                                    | 114   |
|----------------------------------------------------------------------------------------------------|-------|
| runtur                                                                                                    |       |
| Rection Connection, University (Connection)                                                                                                    |       |
| ANDER<br>A. Romanni<br>Dana An<br>B. Romanni<br>B. Romanni<br>G. Romanni<br>G. Romannni<br>G. Romanni<br>G. Romanni<br>G. Romanni<br>G |       |
|                                                                                                    | [386] |

## 6. 安装 PCLinq3\_Generic\_3003 对拷程序

注意: 在 WINDOWS 98, WINDOWS 2000, WINDOWS VISTA 系统下可以直接安装 "PCLinq3\_Generic\_3003" 对拷程序。而在 WINDOWS XP SP2 系统必须先安装 "WINDOWS 轻松传送程序"安装方法见 第3节说 明; WINDOWS XP,和 WINDOWS XP SP1 必须要打 SP2 的补丁,才可以安装 "WINDOWS 轻松传送程序" 最后安装 "PCLinq3\_Generic\_3003 对拷程序"才能正常使用。

- 1. 请遵循以下步骤去安装:
- 2. 打开计算机电源并确认 USB 端口可用且工作正常
- 3 在 WINOWS XP 计算机上先安装好"WINDOWS 轻松传送"程序(安装方法见第3节),在 WINDOWS98, WINDOWS 2000, WINDWOS VISTA 系统下,则直接安装"PCLinq3\_Generic\_3003"对拷程序
- 4. 打开光盘 " USB2.0 EASY TRANSFER CABLE FOR VISTAWindows\PCLinq3\_Generic\_3003)"数据夹 如图:

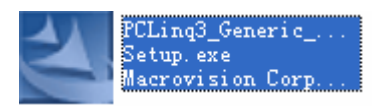

5. 双击 PCLinq3\_Generic\_3003.exe" 会出现如下图提示:用鼠标 点击"NEXT"继续安装

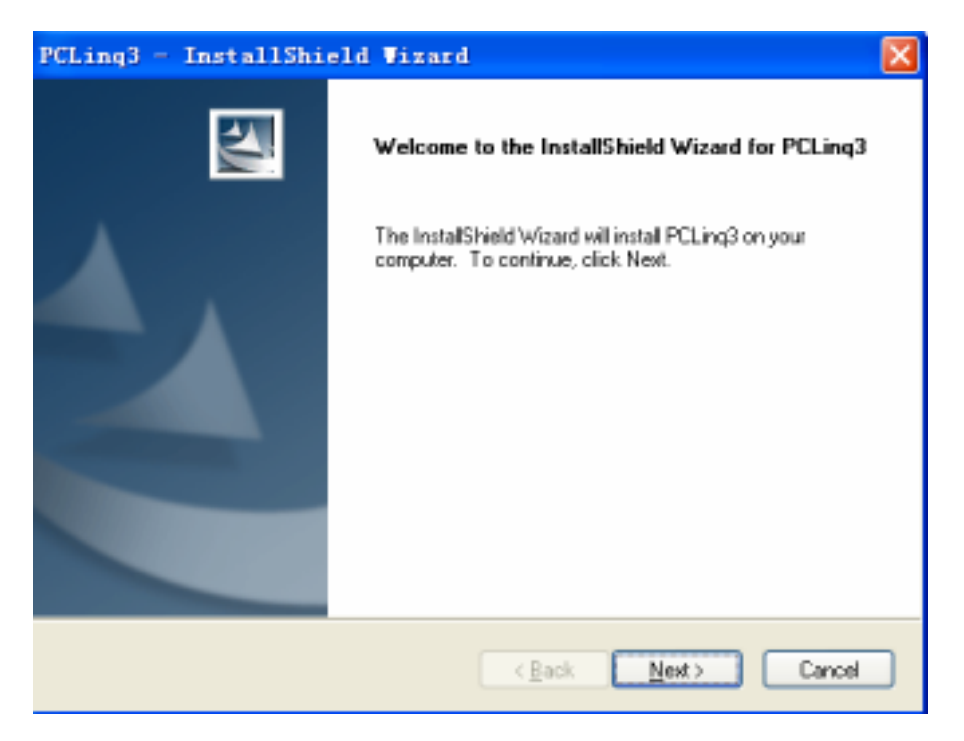

6. 先选择 " I accept the tems of the license agreement "点击 " NEXT " 继续安装。如图:

| PCLing3 - InstallShield Vizard                                                                                                    | × |
|----------------------------------------------------------------------------------------------------|---|
| License Agreement<br>Please read the following license agreement carefully.                                                                                                    | 1 |
| End User License Agreement ("EULA")<br>Do not install or use the software until you have read and accepted all of the license<br>terms. Permission to use the software is conditional upon your agreeing to the license<br>terms. Installation or use of the software by you will be deemed to be acceptance of the<br>license terms. Acceptance will bind you to the license terms in a legally enforceable<br>contract with Prolific Technology Inc.<br>* SOFTWARE LICENSE AND LIMITED WARRANTY<br>This is an agreement between you, the end user, and Prolific Technology Inc. ("Prolific").<br>By using this software, you agree to become bound by the terms of this agreement. |   |
| I accept the terms of the license agreement      I do not accept the terms of the license agreement  InstallChield                                                                                                    |   |
| < <u>B</u> ack <u>N</u> ext > Cance                                                                                                    | 1 |

7:系统会提示安装结束,点击"Finish"完成,如图:

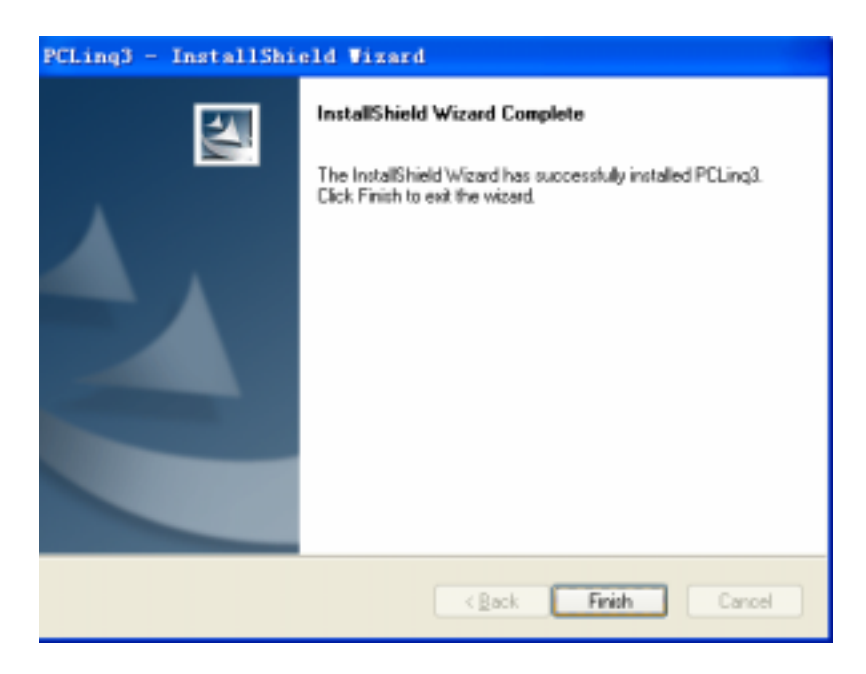

8. 在"开始------程序(P)------Prolificpcling3----PCLing3(Ansi)可以发现,程序安装 OK。如图:

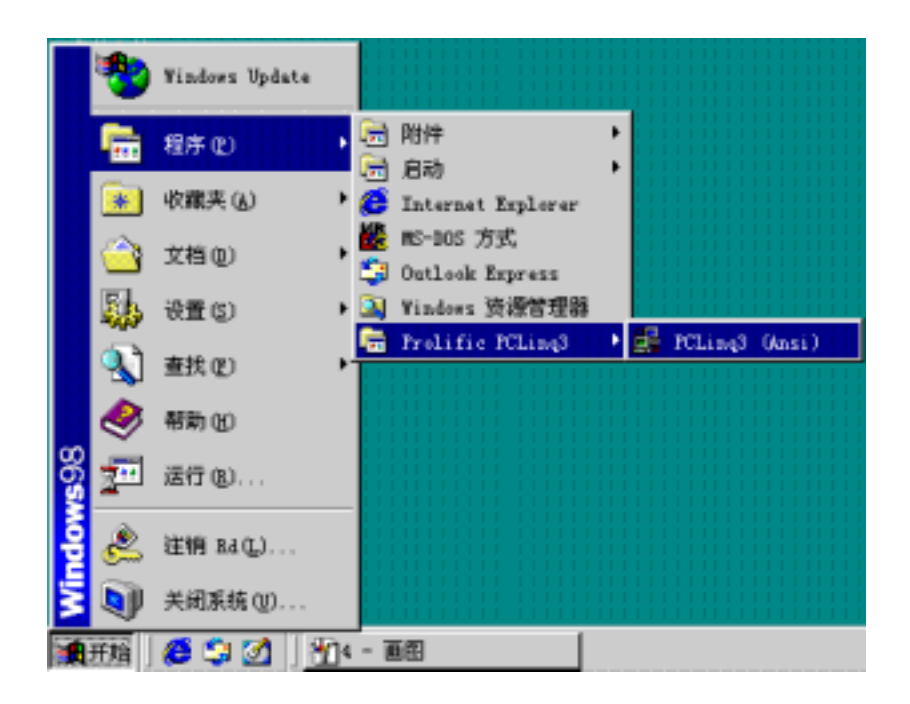

- 7. 举例 WINDOWS98 与 WINDOWS XP SP2 计算机进行档案互相对拷;
  - 1,把 USB 轻松传输线 USB 一端

接到 WINDOWS 98 系统的计算机

- 3,在 WINDOWS 98 系统将会检测到新硬件 并自动安装驱动程序
- 2, USB 轻松传输线的 USB 另一端接到

WINDOWS XP SP2 系统的计算机

在 WINDOWS SP2 系统同时会检测到新的硬件
 并自动安装驱动程序 见下图

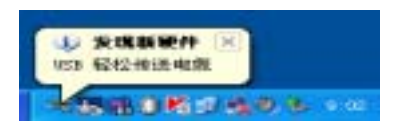

5, 在 WINDOWS XP SP2 下出现如图,请点击"取 消"按扭。

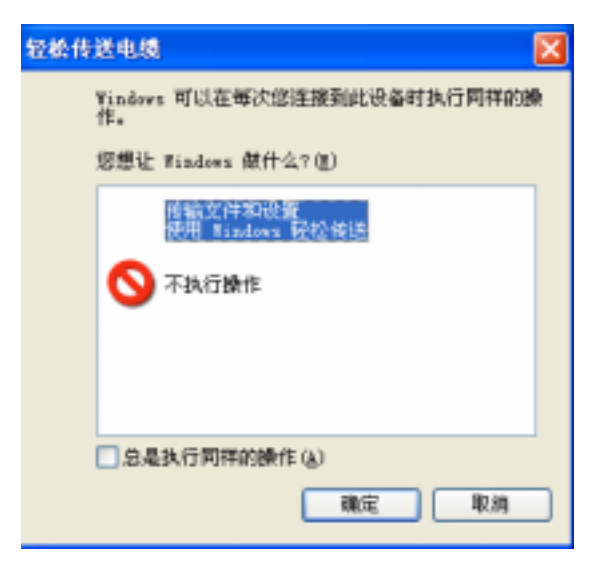

6. 在 WINDOWS 98 系统计算机, "系统属性---设备管理器----"通用串行总线控制器"中 7,在 WINDOWS XP SP2 系统计算机"系统属性------设备管理器---传输电缆"可以发现轻松传输线的装置 可以发现轻松传输线的装置 (见下图):

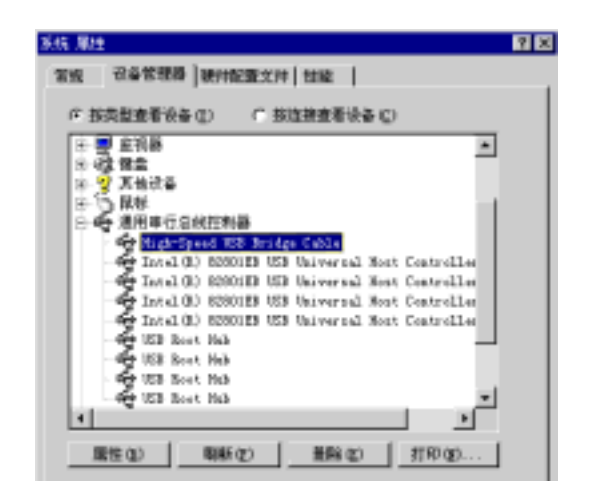

8. 在 WINDOWS 98 系统打开 PCLing3(Ansi) 对拷程序 (见下图)

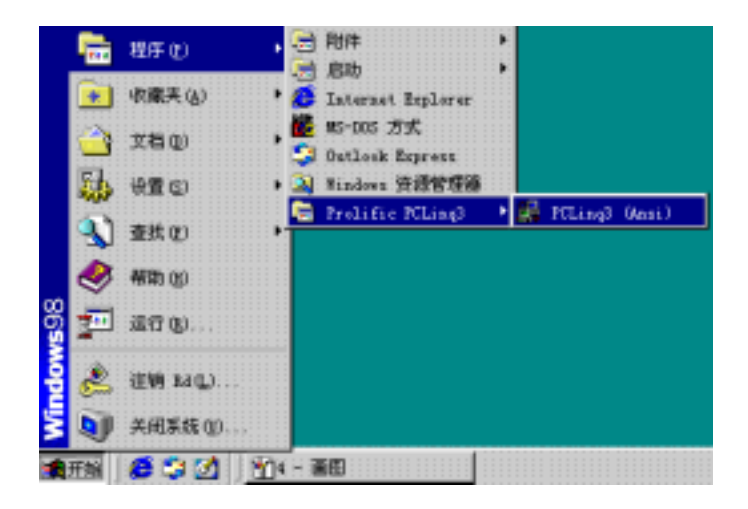

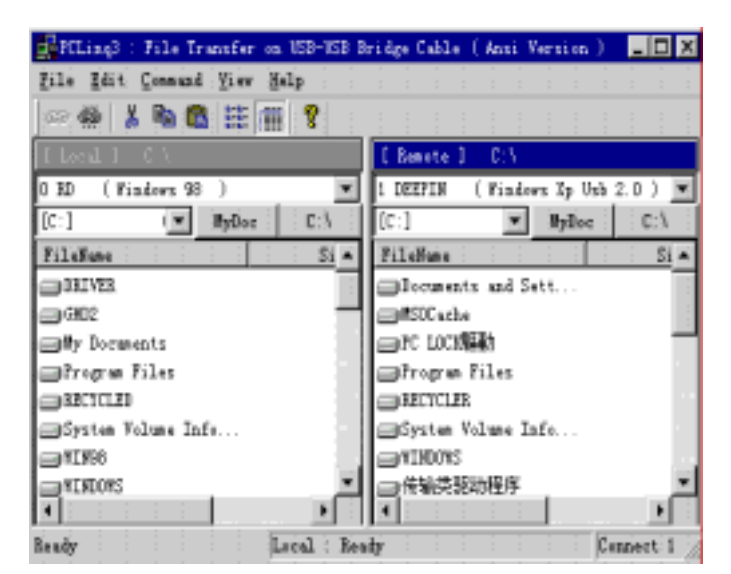

(见下图):

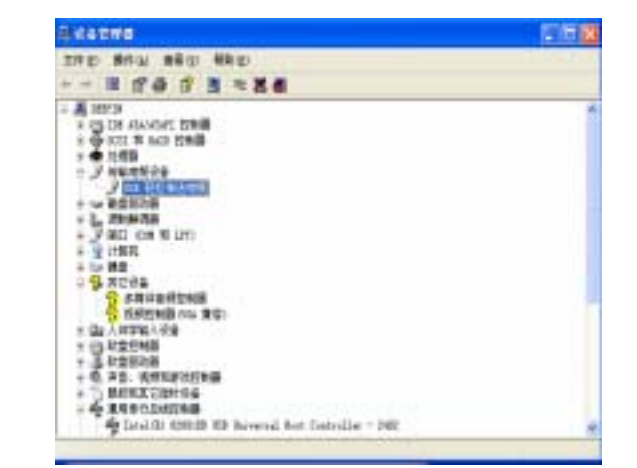

9. 同时打开 WINDOWS XP 的 PCLing3(Ansi)

对拷程序(见下图)

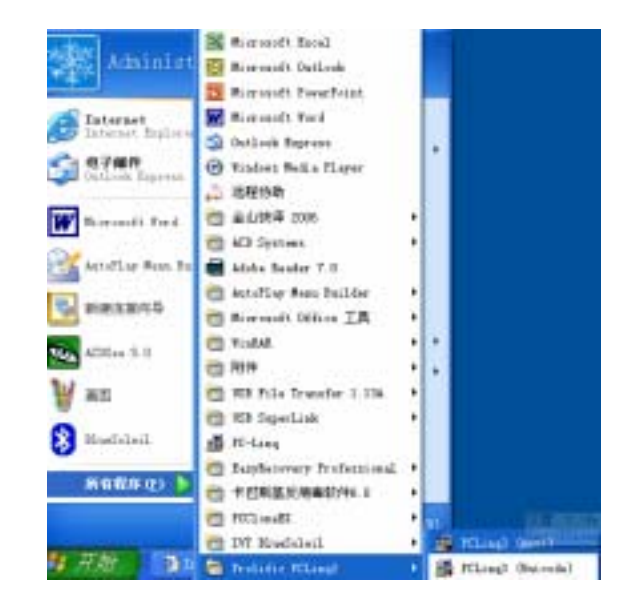

|                        |          |             |            |   | Amoto 3 - CT          |        |                      |      |   |
|------------------------|----------|-------------|------------|---|-----------------------|--------|----------------------|------|---|
| O MITTR ( Vinderi Ig 1 |          |             |            | × | 1 10 (Rindes W Np 20) |        |                      |      |   |
| [1] [Foot_R0           | ÷        | · Biler     | 1.01       |   | [2] (Pend             | ALCO 1 | W Below              | E    | 1 |
| filder                 | 310      | . Bate      | MAR.       | - | filden                | \$10s  | International States | 872  | 1 |
| Borbeatt: and Sett     |          | 81/95/0007  |            |   | CONTROL OF            |        | INVESTOR.            |      |   |
| All arts               |          | 84/98/2007  | 18         |   | 0.000                 |        | 18,02,0287           |      |   |
| CIT COOLER             |          | #V/1/2001   |            |   | My Incests            |        | IfV24/2007           |      |   |
| Charge Hiles           |          | 18/08/0007  |            |   | Charge Film           |        | 87/04/000T           |      |   |
| - RECYCLER             |          | \$5/04/2007 | π.         |   | CARCICLES             |        | 87/25/2001           | 10   |   |
| deries Vilues July     |          | 83/95/2007  | .10        |   | Climter Alues July    |        | 87/25/0007           | 10   |   |
|                        |          | 18,08,000   |            |   | C_R1EW                |        | 16,111,12007         |      |   |
| - *W/250/67            |          | 88/12/2007  |            |   | CORDON D              |        | 87/04/0001           |      |   |
| 新建文件关                  |          | 37/24/0007  |            |   | Carcus m              | 110992 | 81/14/2000           | 30%  |   |
| 1 her                  | 1255     | 85/04/2006  |            |   | ACCELT N. DE          | 100018 | 8,/16/2000           | 154  |   |
| Mitiat, Invest. Dill   | 151.8    | 12/21/2006  | A          |   | TATURE INT            |        | IN/12/2007           | .86  |   |
| TATURE inf             |          | 83/95/2007  |            |   | 3-4170828-139         | 125    | 88/02/2007           | - 16 |   |
| Shoot 184              | 415      | HA1/1/2007  | 124        |   | BORT DE               | 209    | #1/25/000T           | 10   |   |
| Ihretfunt, bin         | 22718    | 18/18/2014  | 1011       |   | 211.787.108           | 11100  | 08/11/1208           | 303  |   |
| 000035-525             | 1        | 85/85/0007  |            |   | MINITING THE          | 52595  | B8/81/2007           | 1.06 |   |
| 111 H III              |          | 83/95/300T  | DET.       |   | E BOCTAGO FUT         | 64608  | B6/01/3007           | 16.  |   |
| #1001 STU              |          | 83/85/2007  | <b>UEA</b> |   | BROCEIRCT INC         | -9.2   | 17/25/2001           | 10   |   |
| STREET, DR             | 47584    | 88/18/0004  | 1014       |   | COMMO DW              | 94292  | 15,101/1000          |      |   |
| -ilie -                | 207238   | 18/18/2004  | 101        |   | C10810_1T1            |        | 18/13/2007           | - 16 |   |
| Tunisfile.mu           | 4055310  | 18/06/0007  | 124        |   | THE BETLOG THE        | 13884  | III/24/0001          | 18   |   |
|                        | common a | -           | 4          | * | Services .            | 10104  | -                    | 1    |   |

10, 在 WINDOWS 98 系统的操作接口,可以看到 WINDOWS XP 系统计算机的所有硬盘盘符 如图: 同样在 WINDOWS XP 系统的操作接口,也可以看到 WINDOWS 98 系统计算机的所有硬盘盘符

| 📴 PCLing3 : File Transfer on USB-USB B                              | ridge Cable ( Ansi Version ) 🛛 🗖 🗙 |  |  |  |  |  |
|---------------------------------------------------------------------|------------------------------------|--|--|--|--|--|
| <u>F</u> ile <u>E</u> dit <u>C</u> ommand <u>V</u> iew <u>H</u> elp |                                    |  |  |  |  |  |
| @ # L B 🛱 🗮 🏢 💡                                                     |                                    |  |  |  |  |  |
| [Local] C:\                                                         | [ Remote ] C:\                     |  |  |  |  |  |
| 0 RD (Windows 98 )                                                  | 1 DEEPIN (Windows Xp Usb 2.0)      |  |  |  |  |  |
| [C:] I▼ MyDoc C:\                                                   | [C:] MyDoc C:\                     |  |  |  |  |  |
| FileName Si 🔺                                                       | [A:] (Re Si A                      |  |  |  |  |  |
| DRIVER                                                              | D: D (Fixed Fett                   |  |  |  |  |  |
| GH02                                                                | [E:] E (Fixed F                    |  |  |  |  |  |
| → My Documents                                                      | ■ PC LOCK驅動                        |  |  |  |  |  |
| Program Files                                                       | 🚍 Program Files                    |  |  |  |  |  |
| RECYCLED                                                            |                                    |  |  |  |  |  |
| System Volume Info                                                  | ■System Volume Info                |  |  |  |  |  |
| I WIN98                                                             | WINDOWS                            |  |  |  |  |  |
| WINDOWS                                                             |                                    |  |  |  |  |  |
|                                                                     |                                    |  |  |  |  |  |
| Ready Local : Rea                                                   | dy Connect 1 //                    |  |  |  |  |  |

11, 我们将选 Remote 的 D 盘作为,资料对拷的目的地 如图:

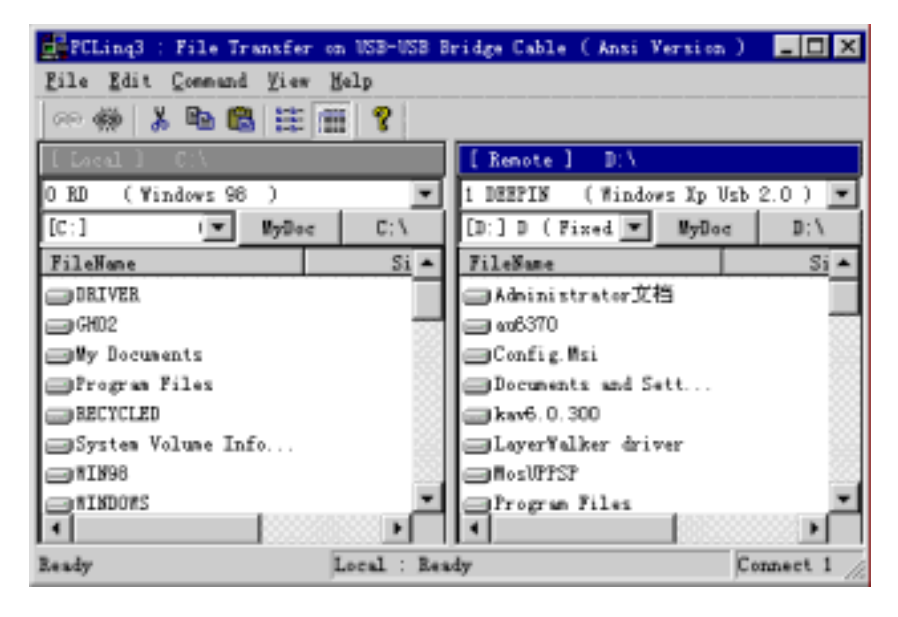

12. 将选 Local 的 D 盘下的 "easy link"文件,按鼠标右键点击它,再选择 "COPY"

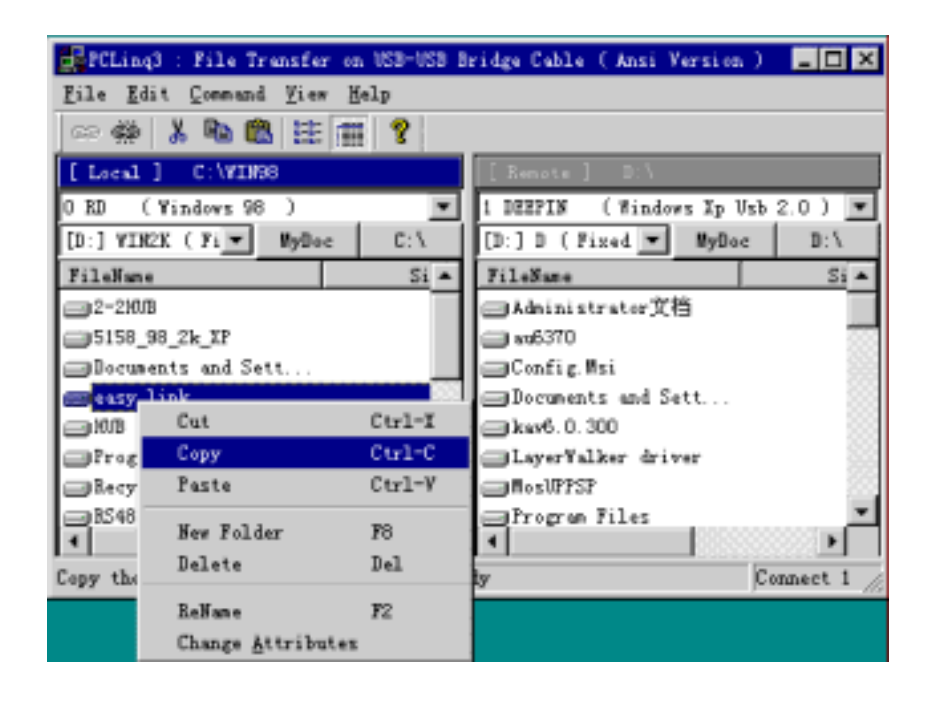

13. 在 Remote 的 D 盘 下, 按鼠标右键选择 "Paste" 如图:

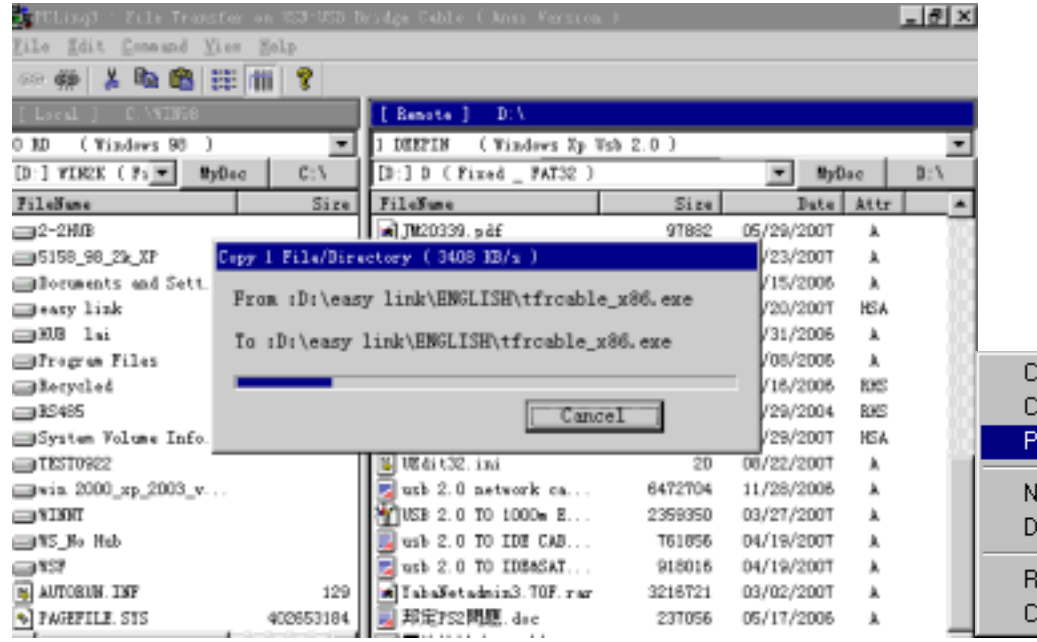

| Cut                       | Ctrl-X |
|---------------------------|--------|
| Сору                      | Ctrl-C |
| Paste                     | Ctrl-V |
| New Folder                | F8     |
| Delete                    | Del    |
| ReName                    | F2     |
| Change <u>A</u> ttributes |        |

14. 数据传输完成后,可以在 Remote 的 D 盘下看到,如图:

| FCLing3 : File Transfer | on USB-USB B | ridge Cable - C Anni Versiss | 0         |            |             | _ @ × |
|-------------------------|--------------|------------------------------|-----------|------------|-------------|-------|
| Lile Edit Connund Fier  | Belp         |                              |           |            |             |       |
| 🗠 🏟 👗 🛍 🛍 🗄             | 11 8         |                              |           |            |             |       |
| (Local ] Driv           |              | [ Imote ] D:V                |           |            |             |       |
| 0 33 ( Findows 98 )     |              | 1 HEFES ( Findows Zp )       | Fsb 2.0 ) |            |             |       |
| (B:) WINER ( Pier MyDoc | D:\          | [1:] D ( Fixed _ FAT32 )     |           | ₩ ByD      | oc          | 1:1   |
| FileSupe                | Size         | FileName                     | Size      | Date       | <b>Attr</b> | -     |
| = 2-2NB                 |              | ■Administrator艾特             |           | 08/14/2005 | R           |       |
| =5158_98_2k_IP          |              | 🖂 #16370                     |           | 03/28/2007 |             |       |
| Documents and Sett      |              | Config Msi                   |           | 10/20/2007 | XS          |       |
| =+ary link              |              | Documents and Sett           |           | 03/24/2007 |             |       |
| ■H08 1.4                |              | menny link                   |           | 10/20/2007 |             |       |
| Trogram Files           |              | <b>kw6.0.300</b>             |           | 08/16/2006 |             |       |
| Berycled.               |              | □Layer#alksr driver          |           | 03/02/2007 |             |       |
| BS495                   |              | 101000                       |           | 10/13/2007 |             |       |
| System Felgue Info      |              | Frogram Files                |           | 08/18/2006 | R.          |       |
| TEST0922                |              | Becycled                     |           | 07/31/2006 | XS.         |       |
| ,win 2000_rp_2000_v     |              | System Valume Info           |           | 07/33/2006 | 15          |       |
| I REAL                  |              | test000                      |           | 09/22/2007 |             |       |
| ■#5_¥, Xab              |              | USB 2.0 TO Fast Et           |           | 12/25/2006 |             |       |
| _#7                     |              | i rebuize                    |           | 08/01/2005 |             |       |
| B AUTOBICS. ISP         | 129          | INDORS                       |           | 08/14/2006 |             |       |
| PAGEFILI.STS            | 402653184    | PINDOWS.0                    |           | 03/24/2007 |             |       |